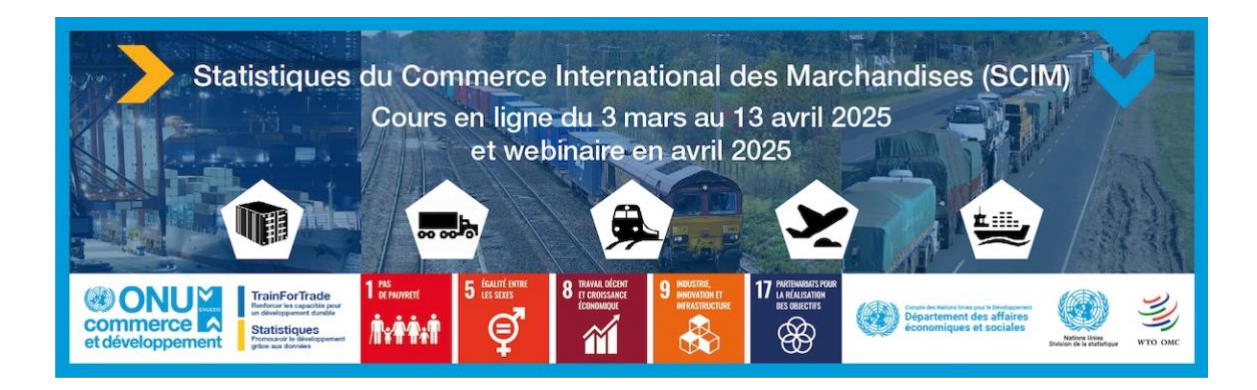

## Procédure d'inscription au cours

- 1. Accédez à la page de connexion sur la plateforme d'inscription <u>https://tft-reg.unctad.org/fr/login</u>.
- 2. Renseignez votre adresse e-mail et votre mot de passe, cliquez sur « Connexion ».

Remarque : si vous n'avez pas encore de compte sur la plateforme TrainForTrade, accédez d'abord à Annexe 1. Créer un compte sur la plateforme d'inscription. Une fois votre compte créé, revenez à cette procédure.

| ONU<br>commerce<br>et développe | TrainForTrade<br>Renforcer les capacités pour<br>un développement durable |           |
|---------------------------------|---------------------------------------------------------------------------|-----------|
| Plateforme d'inscription        | on                                                                        | Connexion |
|                                 |                                                                           | FR        |
|                                 | Connexion<br>Email                                                        |           |
|                                 | Mot de passe                                                              |           |
|                                 | Se souvenir de moi Commexion                                              |           |
|                                 | Réinitialiser le mot de passe                                             |           |
|                                 | Ou, clique ici pour créer un compte.                                      |           |

3. Saisissez le code d'accès « 2025.SCIM » pour le cours « Statistiques du commerce international de marchandises 2025 (SCIM) » et cliquez sur « Démarrer l'inscription ».

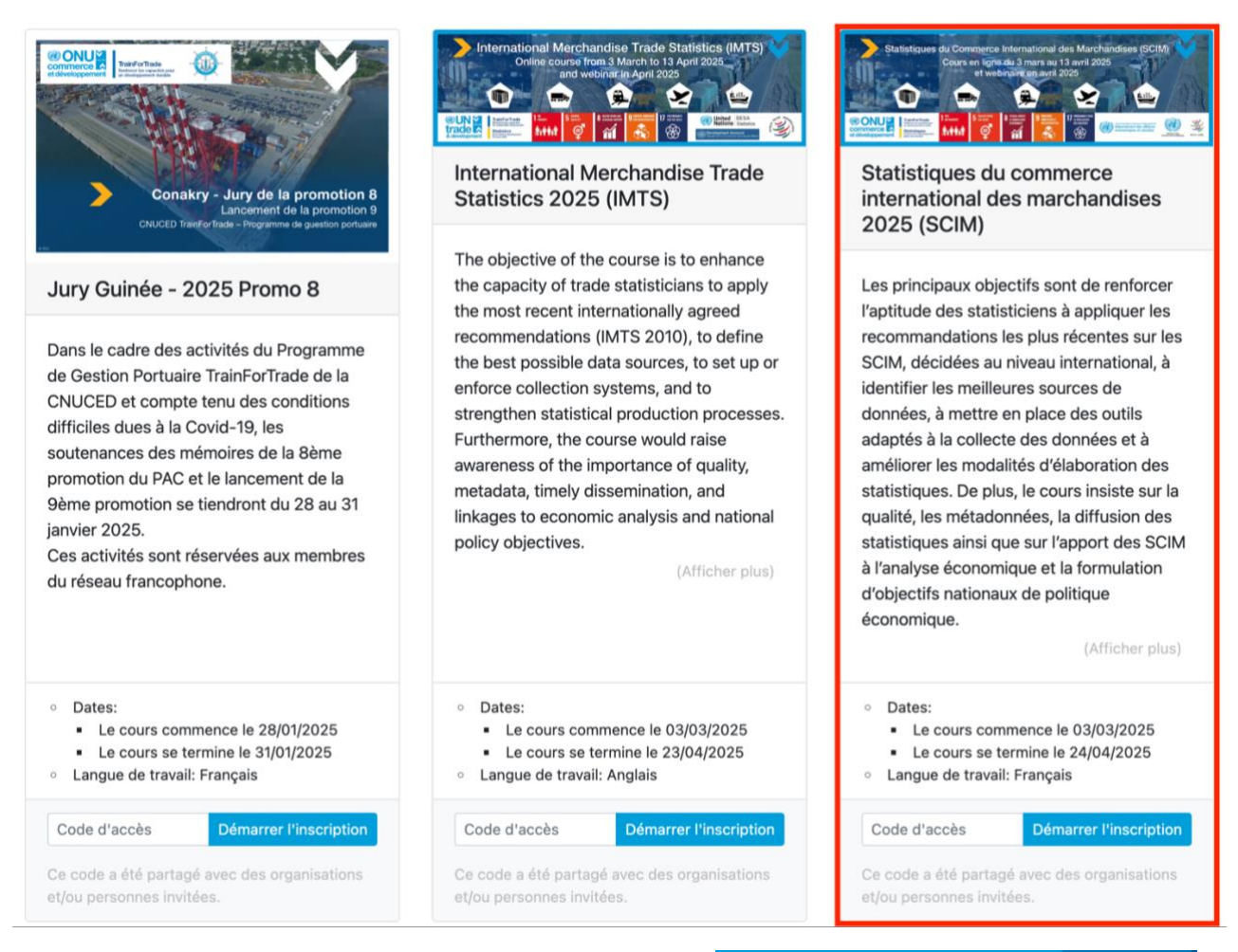

4. Remplissez tous les formulaires d'inscription et cliquez sur « Soumettre mon inscription ».

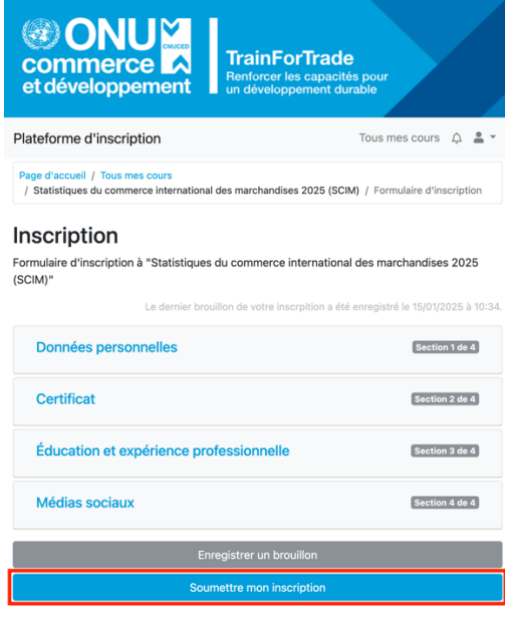

5. Vous verrez le message suivant confirmant que votre candidature a été soumise avec succès.

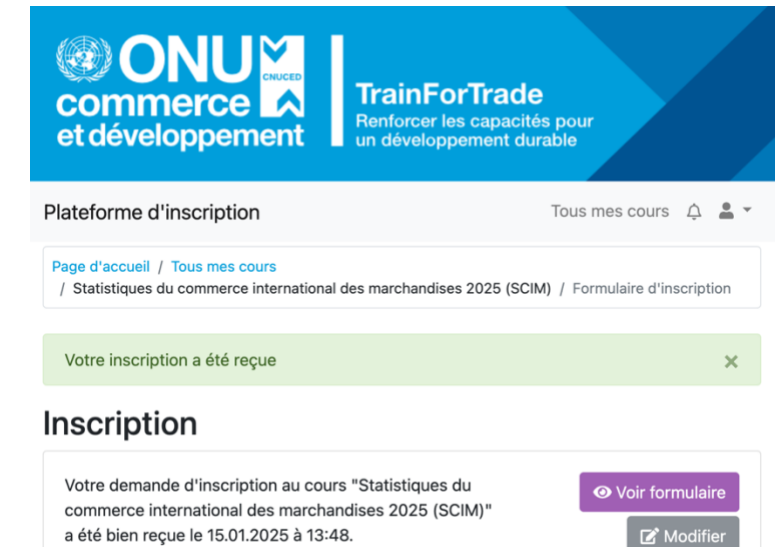

## Annexe 1. Créer un compte sur la plateforme d'inscription

- 1. Accédez à la page suivante <u>https://tft-reg.unctad.org/fr/register</u>.
- Remplissez les champs obligatoires avec votre adresse e-mail, votre mot de passe, votre langue préférée, acceptez la politique de confidentialité du programme et cliquez sur "Créer un compte".

Il est important de saisir une adresse e-mail valide car un lien d'activation sera envoyé à cette adresse e-mail pour finaliser votre processus de candidature.

| ade<br>acités pour<br>it durable |           |
|----------------------------------|-----------|
|                                  | Connexion |
|                                  | FR 🌐      |
| 70<br>50                         |           |
|                                  |           |
| ~                                |           |
| e de                             |           |
|                                  | votre     |

3. Les informations confirmant la création du compte utilisateur doivent s'afficher.

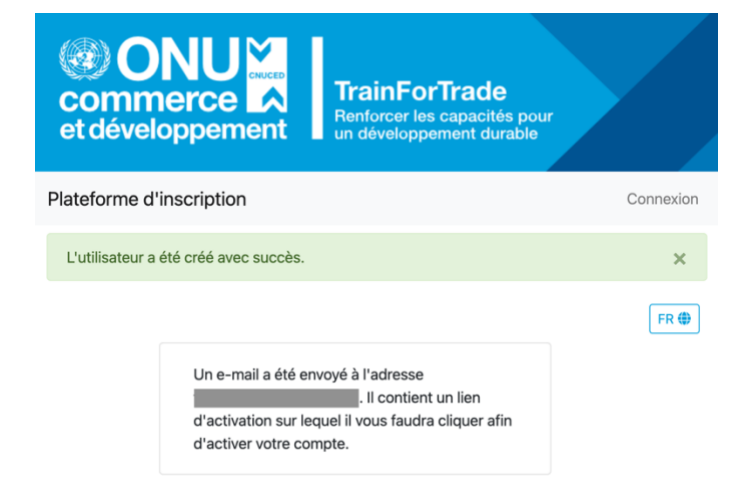

4. Dans votre boîte de réception (ou dans votre dossier spam), ouvrez l'e-mail d'activation de « UNCTAD TrainForTrade <tftreg-noreply@unctad.org> » et cliquez sur le lien d'activation.

| Bonjour !                                                                                                    |
|----------------------------------------------------------------------------------------------------|
| Pour valider votre compte utilisateur, merci de vous rendre sur:<br>https://tft-reg.unctad.org/register/confirm/ |
| Ce lien ne peut être utilisé qu'une fois pour activer votre nouveau compte.                                      |
| Cordialement,                                                                                                    |
| TrainForTrade                                                                                                    |

Si vous n'avez pas reçu l'e-mail d'activation ni dans votre boîte de réception ni dans votre dossier spam, veuillez contacter Tomasz à <u>kulaga@un.org</u> ou <u>trainfortrade@unctad.org</u>.